## CUHK Strategic Plan 2021-25 Consultation Sessions -Registration Guide

## The ZOOM webinars are only for CUHK users (including alumni)

The following error will be displayed if a registrant attempts to register for the webinars before activating his/her CUHK ZOOM user account following steps 1-3 in this registration guide.

| Topic CUHK Strategic Plan 2021-25 Consultation Session For Alumni Time Oct 24, 2020 10:30 AM in Hong Kong SAR                                                                                                    |            | VVCDIIIai I                                                                                |                         |                |
|----------------------------------------------------------------------------------------------------|------------|--------------------------------------------------------------------------------------------|-------------------------|----------------|
| Time Oct 24, 2020 10:30 AM in Hong Kong SAR   Required information  First Name*  Email Address*  Confirm Email Address*                                                                                                    | <b>_</b> . | This webinar is fo                                                                         | r internai users only.  |                |
| * Required information  First Name *  Email Address *  Confirm Email Address *                                                                                                    | Time       | CUHK Strategic Plan 2021-25 Consultation Session<br>Oct 24, 2020 10:30 AM in Hong Kong SAR | For Alumni              |                |
| First Name *     Last Name *       Image: Image: Ima |            |                                                                                            | * Require               | ed information |
| Email Address * Confirm Email Address *                                                                                                    | First Nar  | ne *                                                                                       | Last Name *             |                |
| Email Address * Confirm Email Address *                                                                                                    |            |                                                                                            |                         |                |
|                                                                                                    | Email Ad   | dress *                                                                                    | Confirm Email Address * |                |
|                                                                                                    |            |                                                                                            |                         |                |
|                                                                                                    |            | Register                                                                                   |                         |                |

## <u>For Alumni</u>

Alumni are required to register with <u>Alumni-ID@link.cuhk.edu.hk</u> account. If you do not have a @link alumni email account, please get one from <u>here</u> and follow steps 1-5.

## 1) Visit CUHK website, and select MyCUHK.

URL of CUHK website: <a href="https://www.cuhk.edu.hk">https://www.cuhk.edu.hk</a>

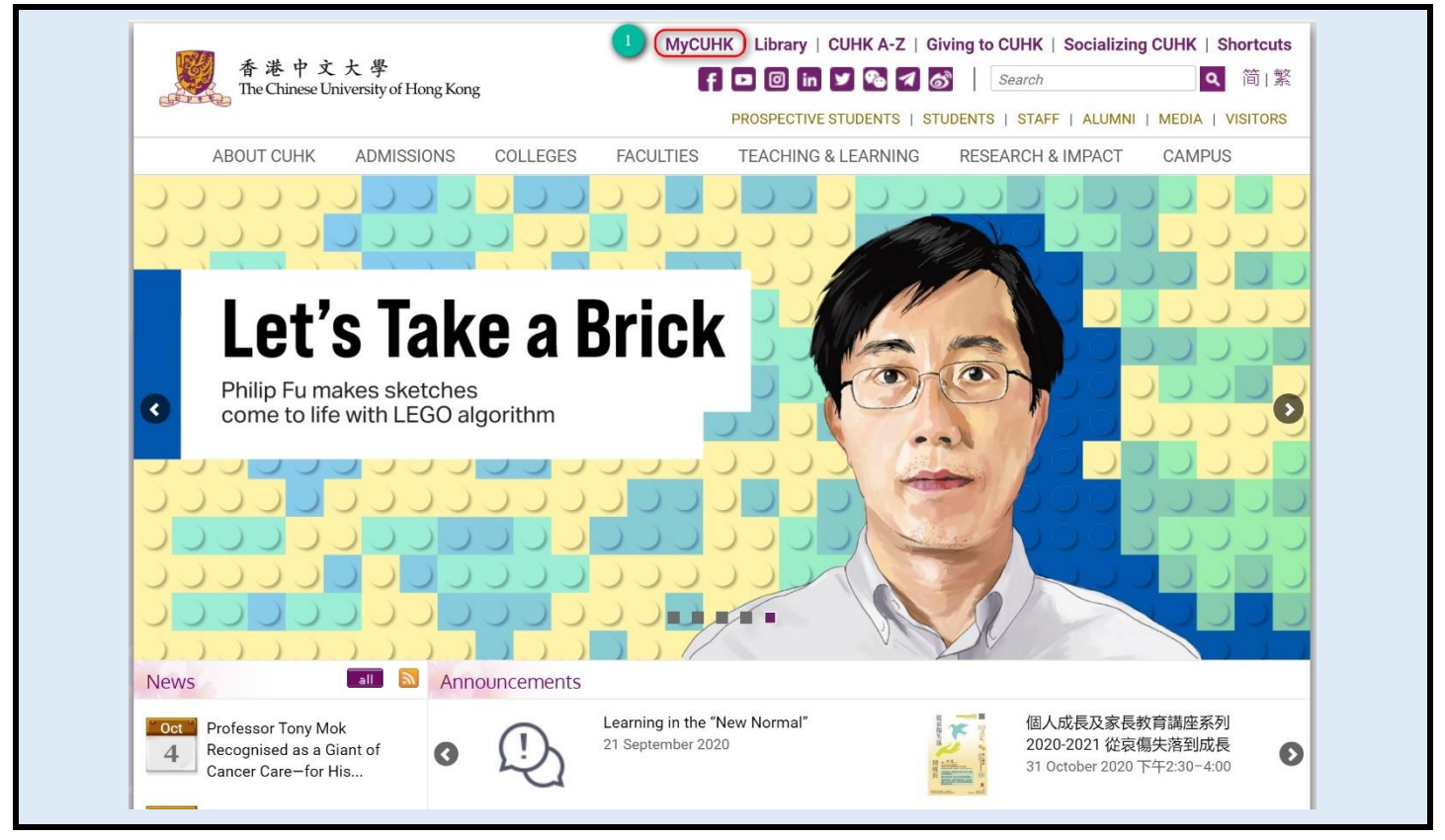

2) You will be taken to the CUHK LOGIN page. Type in your CUHK email address and

OnePass Password to sign in.

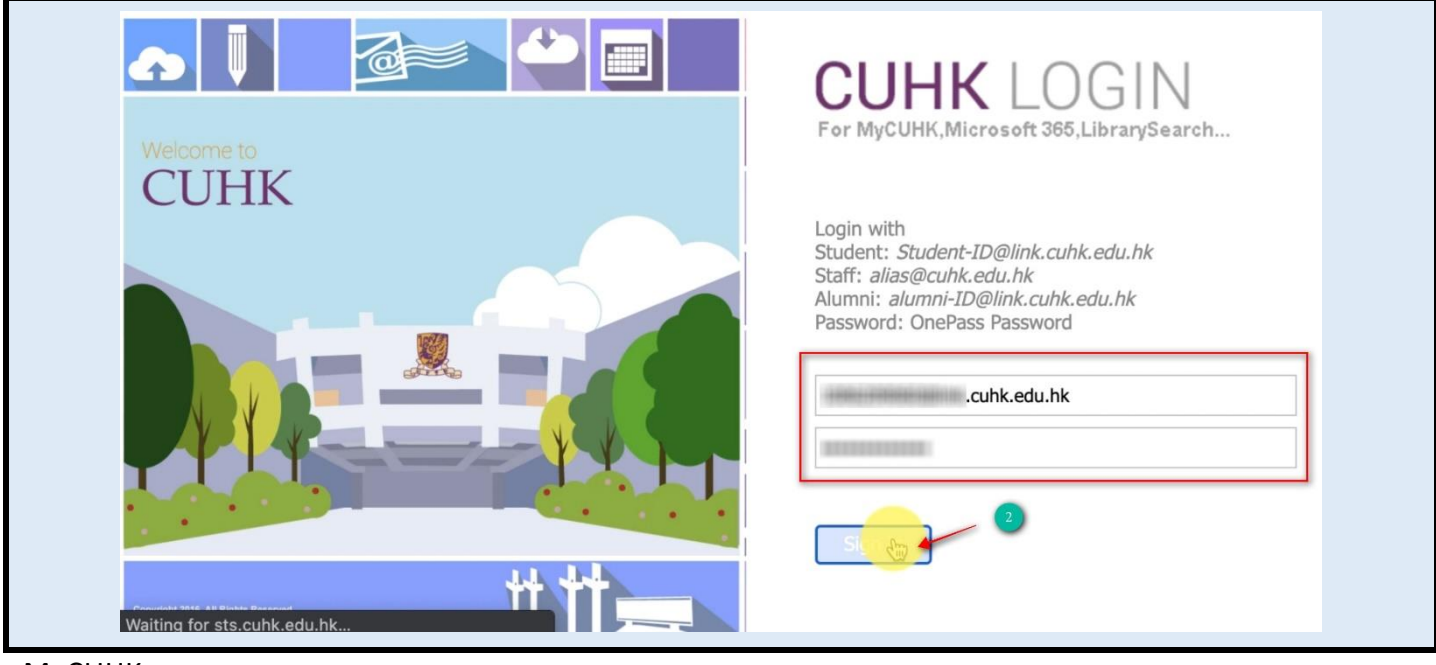

MyCUHK

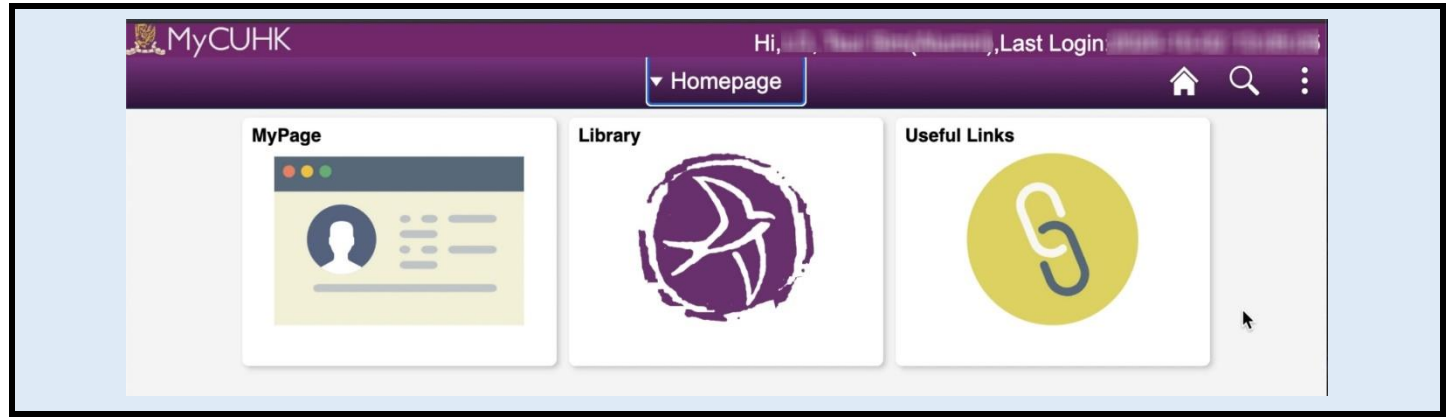

3) After successful login, open a new browser tab to visit CUHK ZOOM web portal, and

select Sign in

URL of CUHK ZOOM web portal: <u>https://cuhk.zoom.us</u>

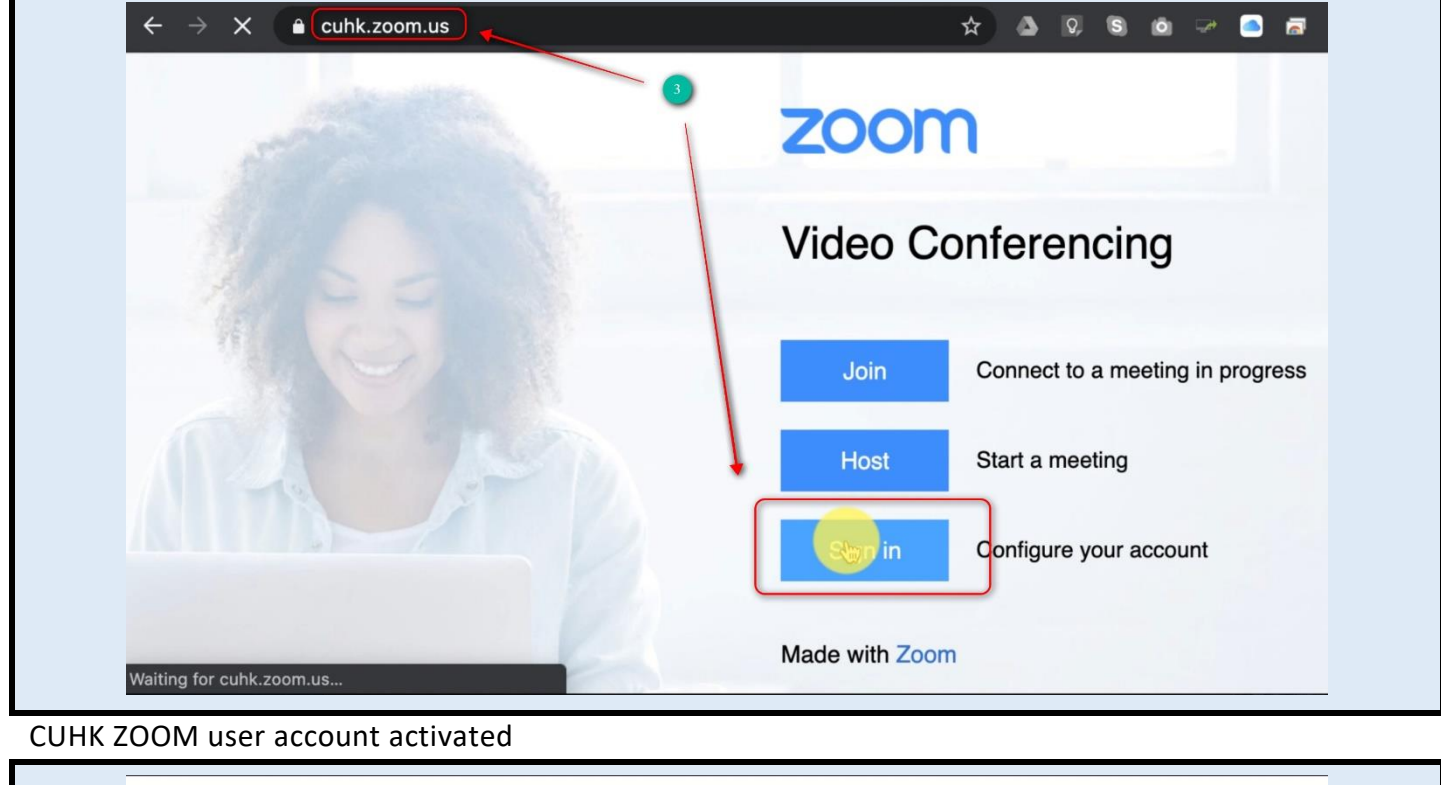

|                     | SCHEDULE A MEETING JOIN A MEETING HOST A MEETING -                                                                    |
|---------------------|----------------------------------------------------------------------------------------------------|
| Change              |                                                                                                    |
| Personal Meeting ID | *******626     Show     Edit       https://cuhk.zoom.us/j/******626     Show       × Use this ID for instant meetings |
| Sign-In Email       | Linked accounts:                                                                                                    |
| User Type           | Hum 0                                                                                                    |

4) After activating CUHK ZOOM user account, open a new tab to visit the registration link

of the consultation session you would like to register for.

URL: https://www.cuhk.edu.hk/u-planning-office/cuhk2025consultation/

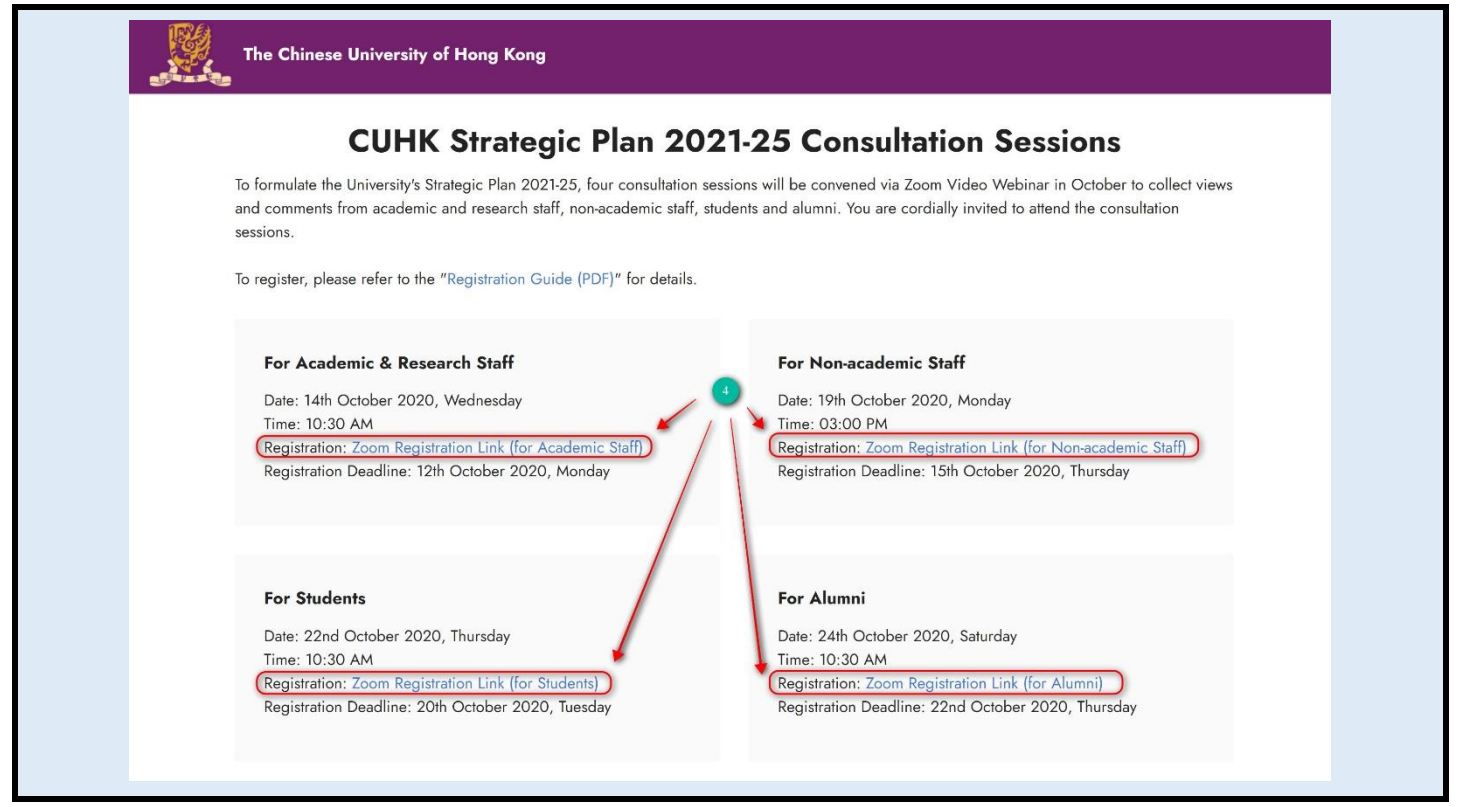

5) Register for the ZOOM Webinar using the cuhk email address of the CUHK ZOOM user

account activated in Step 3.

|           |             | Webinar Re                                          | egistration             |                        |  |
|-----------|-------------|-----------------------------------------------------|-------------------------|------------------------|--|
|           |             | This webinar is for i                               | nternal users only.     |                        |  |
|           | Торіс       | CUHK Strategic Plan 2021-25 Consultation Session Fo | or Alumni               |                        |  |
|           | Time        | Oct 24, 2020 10:30 AM in Hong Kong SAR              |                         |                        |  |
|           |             |                                                     |                         | * Required information |  |
|           | First Nan   | ne *                                                | Last Name *             |                        |  |
|           | - Anna anna |                                                     |                         |                        |  |
|           | Email Ad    | dress *                                             | Confirm Email Address * |                        |  |
|           |             | cuhk.edu.hk                                         | cuhk.edu.hk             |                        |  |
|           |             | Register 5                                          |                         |                        |  |
| Website R | egistrati   | on Approved and a confirmation                      | email will be sent.     |                        |  |
|           |             | Webinar Regist                                      | tration Approved        |                        |  |
|           | Topic       | CUHK Strategic Plan 2021-25 Consultation Session    | For Alumni              |                        |  |
|           | Time        | Oct 24, 2020 10:30 AM in Hong Kong SAR              |                         |                        |  |
|           |             | 🛗 Add to calendar 🗸                                 |                         |                        |  |

| Webinar ID | 935 0326 9970 |
|------------|---------------|

To Join the Webinar

Join from a PC, Mac, iPad, iPhone or Android device:

Please click this URL to join. https://cuhk.zoom.us/w/93503269970?tk=

| To Cancel This Registration                   |
|-----------------------------------------------|
| You can cancel your registration at any time. |
|                                               |

== END ==